## User Guide

## homegenius Real Estate Ordering Appraisals via Encompass

# 1

### Order an Appraisal (Inspections, BPOs & Hybrids)

From the Encompass Loan Application, click on **Order Appraisal**.

| Home Pipeline                                                                                                    | Loan Tra                                                                                                    | des Contacts | s Dashboard                                                                                                    | Reports                                                                                                    |                                                                                                    |                                                                                                    |
|----------------------------------------------------------------------------------------------------|----------------------------------------------------------------------------------------------------|--------------|----------------------------------------------------------------------------------------------------|----------------------------------------------------------------------------------------------------|----------------------------------------------------------------------------------------------------|----------------------------------------------------------------------------------------------------|
| 8 Borrowers                                                                                                    | TEST2 Appraisa                                                                                                    |              | ~ 🗹                                                                                                    |                                                                                                    |                                                                                                    |                                                                                                    |
| 111 TEST DRI<br>Coraopolis,                                                                                                    | VE<br>PA 15108                                                                                                    | (            | 1 <sup>st</sup> Loan #: 2301<br>Loan Amount                                                                                                    | A002432 LTV: //<br>: \$150,000.00 DTI: /                                                                                                    | Rate:                                                                                                    | Locked                                                                                                    |
| Alerts & Mess                                                                                                    | ages Log                                                                                                    |              | Borrower Sur                                                                                                    | nmary - Origination                                                                                                    |                                                                                                    |                                                                                                    |
| File Starter Send to pro Submittal Cond. Approval Resubmittal Approval Ready for D Docs Out Funding Shipping Purchasing Completion | g<br>pressing<br>pressing<br>p | 01/17/23     | This consent is<br>Reason for auti<br>Apply for a<br>Open a ban<br>Apply for a<br>Apply for a<br>Other<br>Company's In<br>Name<br>Address<br>City | valid for 60 days norizing consent: mortgage 0pen retirement acct k acct Apply for a job credit card Meet licensing req. loan formation Lender/Broker Data | This consent is valid f<br>Reason for authorizin<br>Apply for a mortga<br>Open a bank acct<br>Apply for a credit<br>Apply for a credit<br>Company's Agent I<br>Name<br>Address<br>City<br>Pleas | or 60 days<br>g consent:<br>age 0pen retirement acc<br>Apply for a job<br>card Meet licensing req.<br>Information<br>Account - CSO #5 [<br>Hopyard Road, Suite 200<br>anton |
|                                                                                                    |                                                                                                    |              | State<br>Present Addr<br>Address<br>City<br>State<br># of Years                                                                                   | Zip           ess           Zip           Y         M           Own         Rent                                                                           | State CA Present Address Address City State # of Years                                                                                                    | Zip 94588                                                                                                    |
| Forms Tools                                                                                                    | Services                                                                                                    | •            | Previous Add                                                                                                    | ress                                                                                                    | Previous Address                                                                                                    |                                                                                                    |
| » Order Credit I     » Access Lend     » Search Produ     » Request Unde                                                           | Report<br>ers<br>ct and Pricing<br>rwriting                                                                                                    | ^<br>        | Address<br>City<br>State<br># of Years                                                                                                    | Zip           Y         M         Own         Rent                                                                                                    | Address City State # of Years                                                                                                    | Zip<br>YMOwn Re                                                                                                    |
| » Order Apprais<br>» Order Flood C                                                                                                 | sal Certification                                                                                                    |              | Credit Inform<br>Borrower                                                                                                    | ation                                                                                                    | Order Credit<br>Co-Borrower                                                                                                    | View Credit Import Liabiliti                                                                                                    |
| » Order Title &                                                                                                    | Closing                                                                                                    |              |                                                                                                    |                                                                                                    |                                                                                                    |                                                                                                    |

# 2

#### homegenius Real Estate

Next, choose **homegenius Real Estate.** The first time you order, you will choose homegenius Real Estate from the **All Appraisals** tab.

| Order Appraise | al               |                   |                   | — 🗆               | ×      |
|----------------|------------------|-------------------|-------------------|-------------------|--------|
| ly Appraisers  | II Appraisers    |                   |                   |                   |        |
| Search All App | raisers By       |                   |                   |                   |        |
| Zip Code       | 92867            |                   | A v Or            | ange              | $\sim$ |
| Lender         | All Lenders      |                   |                   |                   | ~      |
| Appraisal Type | Full Residential | Appraisals with l | nterior Inspectio | ons               | ~      |
| Matching Appr  | aisers (345)     |                   |                   | Add to My Apprais | sers   |
| Company Name   | <b></b>          | Price             | Turn Time         | Profile           |        |
| omegenius Real | Estate           | Per contract      | Per contract      | More Info         | ~      |

## Need help? Contact resupport@homegenius.com General Number: 801.488.4639.

## homegenius Real Estate

3

#### Log In to VIBe

Next, login on the VIBe Encompass ordering screen. Please contact your Encompass representative if you need to obtain login information.

| VIBe Order F                            | orm                                     | >                      |
|-----------------------------------------|-----------------------------------------|------------------------|
| Login<br>User name                      | emnprod Password                        | Save Login information |
| Add Recepie<br>Ordered By<br>Order Payn | nt orders@homegenius.com                |                        |
| Products                                |                                         | Refresh Products       |
|                                         | Name                                    | ^                      |
|                                         | 2 Day Interior BPO                      |                        |
|                                         | 3 Day Exterior Appraiser Reconciled BPO |                        |

## 4

#### Submit Your Order

Then, choose your product, verify the information entered from Encompass, and click on **Next**.

| VIBe Order Form               |                   |     |               |                               |                      | $\times$ |
|-------------------------------|-------------------|-----|---------------|-------------------------------|----------------------|----------|
| Login<br>User name emnprod    | Password          |     |               | Save Login infor              | mation               |          |
| Add Recepient                 |                   |     |               |                               |                      |          |
| Ordered By orders@homeg       | enius.com         |     |               |                               |                      |          |
| Order Payment Contact Sta     | tus               |     |               |                               |                      |          |
| Products                      |                   |     |               | Re                            | efresh Products      |          |
| Name                          |                   |     |               |                               |                      | ^        |
| 2 Day Interior B              | -                 |     |               |                               |                      |          |
| 3 Day Exterior App            | raiser Reconciled | BPO |               |                               |                      |          |
| 5 Day Exterior BPC            | )                 |     |               |                               |                      |          |
| 5 Day Interior BPO            |                   |     | <br>          |                               |                      | ~        |
| Additional Information        |                   |     | Loan Informat | tion                          |                      |          |
| Need By                       |                   |     | Loan number   | 2301A002443                   |                      |          |
| Est. Gross Living Area        |                   |     | Purpose       | Purchase 🗸                    | Purchase             |          |
| Number of Acres               |                   |     | Туре          | Conventional 🗸                | Conventional         |          |
| Out-buildings on<br>Property? |                   | ~   | Prop. Addr.   | 132 Bent Tree Driv<br>- 32117 | re, Daytona Beach FL |          |
| Occupancy                     |                   |     | Purch Price   | 120000.00                     |                      | īΙ       |
| Targeted Investor             |                   |     | FHA Case #    | -                             |                      |          |
| Message To AMC                |                   |     |               |                               |                      |          |
|                               |                   |     |               |                               |                      |          |
|                               |                   |     |               |                               |                      |          |
| Attach Documents              |                   |     |               |                               |                      |          |
|                               |                   |     |               | $\rightarrow$                 | Next                 |          |
| 1.                            |                   |     |               |                               |                      | v 3.0    |

## Need help? Contact resupport@homegenius.com General Number: 801.488.4639.

### homegenius Real Estate

### **Create Appraisal Order**

Once you are on the **Contact** tab, please click on **Create Order** to place your Appraisal order.

| /IBe Order Form                                         |                |                        | ×     |
|---------------------------------------------------------|----------------|------------------------|-------|
| Login<br>User name emr<br>Add Recepient Ordered By Orde | nprod Password | Save Login information |       |
| Order Payment Co                                        | ontact Status  |                        |       |
| Borrower                                                |                | Co Borrower            |       |
| Last Name                                               | Appraisal      | Last Name              |       |
| Middle Name                                             |                | Middle Name            |       |
| First Name                                              | Test           | First Name             |       |
| Email                                                   | test@test.com  | Email                  |       |
| Home Phone                                              | (123) 123-1234 | Home Phone             |       |
| Cell Phone                                              |                | Cell Phone (           |       |
| Entry Contact                                           |                | Entry Contact          |       |
| Buyer's Agent                                           |                | Seller's Agent         |       |
| Name                                                    |                | Name                   |       |
| Email                                                   |                | Email                  |       |
| Phone                                                   |                | Phone ()               |       |
| Cell                                                    |                | Cell ()                | =     |
| Entry Contact                                           |                | Entry Contact          |       |
|                                                         |                | Close                  | Order |

6

#### **Obtain Order ID**

Once the order is created you will receive a message with the order ID. Click on **OK**.

|                                             | ×                  |
|---------------------------------------------|--------------------|
| You order has been submitted successfullyOr | der No: 7100864423 |
|                                             | → ОК               |

## Need help? Contact resupport@homegenius.com General Number: 801.488.4639.

## homegenius Real Estate

7

#### **Check Status**

On the **Status** tab, you will be able to pull the current status of the order. Click on **Check Report/Status** to send the Appraisal to the **eFolder**.

| VIBe Order Form |                       |                        |                 | ×                            |
|-----------------|-----------------------|------------------------|-----------------|------------------------------|
| Login           |                       |                        |                 |                              |
| User name em    | inprod Pas            | sword                  |                 | Save Login information       |
| Add Recepient   |                       |                        |                 |                              |
| Ordered By ord  | ders@homegenius.cor   | n                      |                 |                              |
| Order Payment C | Contact Status        |                        |                 |                              |
| Status          |                       |                        |                 | Add Item Check Report/Status |
| Date            | Order Id              | Product                | Status          |                              |
| 01/17/2023      | 7100880739-1          | 3 Day Exterior Di      | Order Completed |                              |
|                 |                       |                        |                 |                              |
| Documents (XML  | Files, Right click to | o download)            |                 |                              |
| Name            | Description           |                        |                 |                              |
|                 |                       |                        |                 |                              |
|                 |                       |                        |                 |                              |
| Comments        | 3 Day Ex              | terior Disaster Inspec | ction           | Add Comment                  |
| Date            | User                  | Note                   |                 |                              |
|                 |                       |                        |                 |                              |
|                 |                       |                        |                 |                              |
|                 |                       |                        |                 |                              |
|                 |                       |                        |                 |                              |
|                 |                       |                        |                 |                              |
|                 |                       |                        |                 |                              |
|                 |                       |                        |                 |                              |
|                 |                       |                        |                 |                              |
| Upload Docu     | ments                 |                        |                 |                              |
|                 |                       |                        |                 |                              |

# 8

### **View the Appraisal Report**

Click on the **eFolder** button within Encompass to **Retrieve** or **View** the report.

| Encompass - Build 22.3.0.6          | - https://BE11158449 | .ea.elliemae.net\$BE11158449 -                   | - admin - 3011158449 |       | - 🗆 X                                                    |
|-------------------------------------|----------------------|--------------------------------------------------|----------------------|-------|----------------------------------------------------------|
| ncompass View Loan                  | Forms Verifs         | Tools Services Help                              |                      |       |                                                          |
| Home Pipeline Loan                  | Trades Contacts      | Dashboard Reports                                |                      |       | $\checkmark$                                             |
| Borrowers TEST TEST                 |                      | ~ 🖌                                              |                      |       | Search AllRegs 🔛 effolder 🚽 🖶 🗶                          |
| 1686 N YUROK ST<br>Orange, CA 92867 | 1                    | Loan #: 2302A002463<br>Loan Amount: \$150,000.00 | LTV: //<br>DTI: /    | Rate: | Est Closing Date: //<br>S [FS: Radian Settlement Servi ~ |

| rder Date 🔻     | User ID | Appraiser | Appraisal Type | Order Type                | Due Date  | Status   | Order Update |
|-----------------|---------|-----------|----------------|---------------------------|-----------|----------|--------------|
| 17/2023 9:40 AM | admin   |           |                | Approved Appraiser or AMC | 1/31/2023 | Received | Retrieve Vie |
|                 |         |           |                |                           |           |          |              |
|                 |         |           |                |                           |           |          |              |
|                 |         |           |                |                           |           |          |              |
|                 |         |           |                |                           |           |          |              |

## Need help? Contact resupport@homegenius.com General Number: 801.488.4639.

## homegenius Real Estate